## Horizons for Study Abroad: How to login to Horizons

Step by Step Guide for Students:

## URL to access Horizons to apply for Study Abroad Programs:

Horizons Platform Link: https://lynn-horizons.symplicity.com

## How to Login to Horizons:

## 1.Access Horizons with the link https://lynn-horizons.symplicity.com

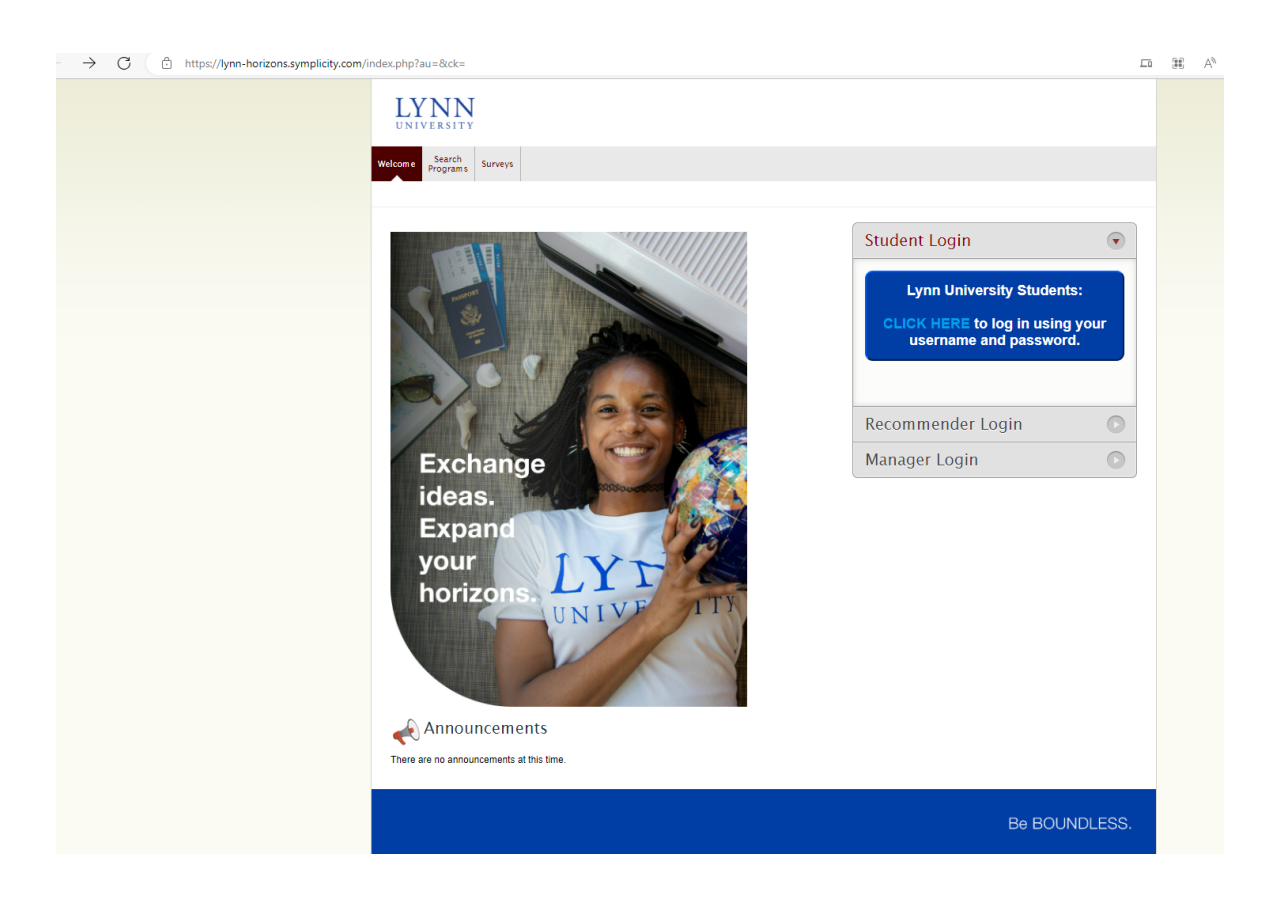

2. Look for "Student Login" and click on "Lynn Students Click Here to Login"

| Student Login                                                                   |           |
|---------------------------------------------------------------------------------|-----------|
| Lynn University Students<br>CLICK HERE to log in using<br>username and password | :<br>your |
| Recommender Login                                                               | O         |
| Manager Login                                                                   | O         |

3. Follow the steps below by adding your student email and password.

| < → C ☆ ()                                | ii login.microsoftonline.             | .com/0c4a5e73-f0ca-4e59-a41f-8b6b0e259          | d23/saml2?SAMLReque        | st=IZJBj9owEIX%2FSuS7E8cl             | kJFgEicKhSLRFC93DXi    | rHDMSSY6cepy399U1g      | 27IXpD3783tv3swcZWs6      | sexDY5%2Fgew8Yol%2Bts        | SiuDxXpvRVOokZh     | & \$       |
|-------------------------------------------|---------------------------------------|-------------------------------------------------|----------------------------|---------------------------------------|------------------------|-------------------------|---------------------------|------------------------------|---------------------|------------|
| 🐬 Log in - Jira No SSO                    | J Main   What's Happ                  | 😚 Workday lynn 🛛 🔀 Dashboard - Conflu           | 💎 My Assignments - L       | 👼 https://iamdashboa                  | Lynn University Ser    | 📀 Lynn University Re    | Canvas Sign on Page       | CB Financial Aid Pr          | Login   Welcome to. | - 🏕 Pass   |
|                                           |                                       |                                                 |                            |                                       |                        |                         |                           |                              |                     |            |
|                                           |                                       |                                                 |                            |                                       |                        |                         |                           |                              |                     |            |
|                                           |                                       |                                                 |                            |                                       |                        |                         |                           |                              |                     |            |
|                                           |                                       |                                                 |                            |                                       |                        |                         |                           |                              |                     |            |
|                                           |                                       |                                                 |                            |                                       |                        |                         |                           |                              |                     |            |
|                                           |                                       |                                                 |                            |                                       |                        |                         |                           |                              |                     |            |
|                                           |                                       |                                                 |                            |                                       |                        |                         |                           |                              |                     |            |
|                                           |                                       |                                                 |                            |                                       |                        |                         |                           |                              |                     |            |
|                                           |                                       |                                                 |                            |                                       |                        |                         |                           |                              |                     |            |
|                                           |                                       |                                                 |                            | Microsoft                             |                        |                         |                           |                              |                     |            |
|                                           |                                       |                                                 |                            | Sign in                               |                        |                         |                           |                              |                     |            |
|                                           |                                       |                                                 |                            | bigititi                              |                        |                         |                           |                              |                     |            |
|                                           |                                       |                                                 |                            | Email, phone, or                      | r Skype                |                         |                           |                              |                     |            |
|                                           |                                       |                                                 |                            | Can't access your a                   | account?               |                         |                           |                              |                     |            |
|                                           |                                       |                                                 |                            |                                       |                        |                         |                           |                              |                     |            |
|                                           |                                       |                                                 |                            |                                       | Pack                   | Novt                    |                           |                              |                     |            |
|                                           |                                       |                                                 |                            |                                       | DBCK                   | wext                    |                           |                              |                     |            |
|                                           |                                       |                                                 |                            |                                       |                        |                         |                           |                              |                     |            |
|                                           |                                       |                                                 |                            |                                       |                        |                         |                           |                              |                     |            |
|                                           |                                       |                                                 |                            | C& Sign+in o                          | ptions                 |                         |                           |                              |                     |            |
|                                           |                                       |                                                 |                            |                                       |                        |                         |                           |                              |                     |            |
|                                           |                                       |                                                 |                            |                                       |                        |                         |                           |                              |                     |            |
|                                           |                                       |                                                 |                            |                                       |                        |                         |                           |                              |                     |            |
|                                           |                                       |                                                 |                            |                                       |                        |                         |                           |                              |                     |            |
| < → C Δ 🔒                                 | fsso.lynn.edu/adfs/ls/?clien          | t-request-id=c8930f14-6dff-490a-8f31-4ee893i    | bb41c1&wa=wsignin1.0&w     | trealm=urn%3afederation%3ah           | MicrosoftOnline&wctx=L | LoginOptions%3D3%26est  | sredirect%3d2%26estsrequ  | est%3drQQIARAA42KwMs         | 🖈 🔲 🍪 Incogni       | to (2) Ups |
| 🛷 Log in - Jira No SSO 🤳                  | Main   What's Happ 🎧 🐧                | Norkday lynn 🛛 🗶 Dashboard - Conflu 🛷 My A      | ssignments - L 🐣 https://s | amdashboa 📲 Lynn University           | Ser 🧿 Lynn University  | / Re 😵 Canvas Sign on P | age 🛛 CB Financial Aid Pr | Login   Welcome to 4         | Passwordstate       |            |
| 0 16 14                                   |                                       | AN                                              | A 860                      | No.                                   | 1 is a                 | 31-5-34                 |                           |                              |                     |            |
| XXX                                       |                                       |                                                 | Martines.                  | A TANKA                               | C. (1)                 |                         | 100                       |                              |                     |            |
| TT THE                                    |                                       | a                                               |                            |                                       |                        | 1. 1. 1.                |                           | IVNIN                        | r                   |            |
| S. Warran                                 |                                       | CON STREET                                      |                            | the work of                           | A STATEMENT            | A. Start                |                           | LINN                         |                     |            |
| 1-2-1                                     | 200                                   | and the second                                  | CARL CONTRACT              | 2                                     | C. States              | and the second          | 1. 18. 2                  | UNIVERSITY                   |                     |            |
| 1. A. A. A. A. A. A. A. A. A. A. A. A. A. | 1 1 1 1 1 1 1 1 1 1 1 1 1 1 1 1 1 1 1 |                                                 | alled up                   | and the second                        | Jan Alle               |                         | A PART                    |                              |                     |            |
|                                           |                                       |                                                 | A STATISTICS               | A A A A A A A A A A A A A A A A A A A | **8 77                 | ALL AL                  | 1                         | Sign in with your lyon email | account             |            |
| 1                                         | A State                               | A CARLON AND AND AND AND AND AND AND AND AND AN | A States                   |                                       | total se               | 2.4                     | Sant.                     | Make sure to include your f  | ull email address   |            |

668

Sign in with your Lynn email account. Make sure to include your full email address Jdoe@email.lynn.edu (For Students) or Jdoe@lynn.edu (For Staff/Faculty)

tamayo@emailJynn.edu assword

Sign in

For security reasons, please Logout and close your web browser when you are done accessing services that require authentication!

eset Password Student Staff/Faculty

Need Help ? Call 561-237-7979 IT Support Services

© 2018 Micros

4. You will see Horizons home page below as soon as you login. To apply for a Study Abroad Program click on the link "Select a program to begin your application"

| ← → C ☆ @ lynn-horizons.symplicity.com/index.php?au=8           |                                                                                    |                                              |                                           | 🖈 🔲 🎯 Incognito (2) Update 🚦         |
|-----------------------------------------------------------------|------------------------------------------------------------------------------------|----------------------------------------------|-------------------------------------------|--------------------------------------|
| 🛷 Log in - Jira No SSO 🧻 Main   What's Happ 🎧 Workday lynn 🗶 Di | ashboard - Conflu 🛷 My Assignments - L 💑 https://iamdashboa                        | 👔 Lynn University Ser 🥥 Lynn University Re 🖗 | Canvas Sign on Page O CB Financial Aid Pr | Login   Welcome to 4 Passwordstate w |
|                                                                 | LYNN                                                                               |                                              |                                           |                                      |
|                                                                 | Home Search My Search My My Programs Application Scholarships Scholarships Profile | Document<br>Library Surveys                  |                                           |                                      |
|                                                                 |                                                                                    |                                              | 🔀 Logout                                  |                                      |
|                                                                 | Announcements<br>Trere are no amouncements at this time.<br>My Applications        | 💋 Quicklin                                   | nks                                       |                                      |
|                                                                 | Select a crooram to begin your application.                                        |                                              |                                           |                                      |
|                                                                 |                                                                                    |                                              | Be BOUNDLESS.                             |                                      |
|                                                                 |                                                                                    |                                              |                                           |                                      |
|                                                                 |                                                                                    |                                              |                                           |                                      |
|                                                                 |                                                                                    |                                              |                                           |                                      |
|                                                                 |                                                                                    |                                              |                                           |                                      |
|                                                                 |                                                                                    |                                              |                                           |                                      |
|                                                                 |                                                                                    |                                              |                                           |                                      |

5. Using the search engine, search for a program you are interested on or go down to see the list of programs available for Spring 2024. you can use the menu On the top menu you have options to search for programs and scholarships as well as access to the applications and scholarships that you already applied for.

| ← → C û û lynn-horizons.symplicity.com/index.php?s=pr<br>∜ Log in - Jira No SSO Main   What's Happ_ ⓒ Workday Iym 🗶 I | ograms<br>Dashboard - Conflu 🚀                                                                                                    | My Assignments - L. 😽 H                                                                                   | https://iamdashboa 📲 Lynn Uniw   | ersity Ser 🎯 Lynn University Re                                                                                                    | 🔕 Canvas Siç   | an on Page 🛛 🎯 CB Financial Aid Pr | 🖈 🔲 😁 Incognito (2<br>💿 Login   Welcome to 🔶 Passwordstate |  |
|----------------------------------------------------------------------------------------------------|----------------------------------------------------------------------------------------------------|----------------------------------------------------------------------------------------------------|----------------------------------|----------------------------------------------------------------------------------------------------|----------------|------------------------------------|------------------------------------------------------------|--|
|                                                                                                    | LYNN                                                                                                    |                                                                                                    |                                  |                                                                                                    |                |                                    |                                                            |  |
|                                                                                                    | Home Search My Search My Document Scholarships Scholarships Scholarshi |                                                                                                    |                                  |                                                                                                    |                |                                    |                                                            |  |
|                                                                                                    | O Return to Home                                                                                                    |                                                                                                    |                                  |                                                                                                    |                | 🔀 Logout                           |                                                            |  |
|                                                                                                    | Search F                                                                                                    | Programs                                                                                                  |                                  |                                                                                                    |                |                                    |                                                            |  |
|                                                                                                    | Search Filters  Keywords  Provider  Provider  V Institution  V  Destination  V  Apply Search  d Clear                                                                                                    |                                                                                                    |                                  | Language of v<br>Features v<br>Application Start Select g Clear lo<br>Select g Clear lo<br>Deadline Select g Clear lo<br>Select g Clear lo |                |                                    |                                                            |  |
|                                                                                                    | Provider V                                                                                                    | Program Info 🛛 🔻                                                                                          | Host Institution                 | Languages                                                                                                    | Term           | Options                            |                                                            |  |
|                                                                                                    | AIFS Abroad                                                                                                    | AIFS Abroad in Athens,<br>Greece: Semester<br>Athens, Greece                                              | The American College of Greece   | English                                                                                                    | Spring<br>2024 | Application Deadline<br>reached    |                                                            |  |
|                                                                                                    | AIFS Abroad                                                                                                    | AIFS Abroad in Athens,<br>Greece: Summer<br>Athens, Greece                                                | The American College of Greece   | English                                                                                                    | Summer<br>2024 | not available yet                  |                                                            |  |
|                                                                                                    | AIFS Abroad                                                                                                    | AIFS Abroad in Chile:<br>Semester<br>Vina del Mar, Chile                                                  | Universidad Adolfo Ib 🔶 ez (UAI) | English, Spanish                                                                                                    | Spring<br>2024 | Apply For 💌                        |                                                            |  |
|                                                                                                    | AIFS Abroad                                                                                                    | AIFS Abroad in London,<br>England (Shakespeare's<br>Globe: History and<br>Performance Program):<br>Summer |                                  | English                                                                                                    | Summer<br>2024 | not available yet                  |                                                            |  |

6. You can navigate through the tabs on the top menu as well, where you have options to search for programs and scholarships, as well as access you own applications, scholarships and profile.

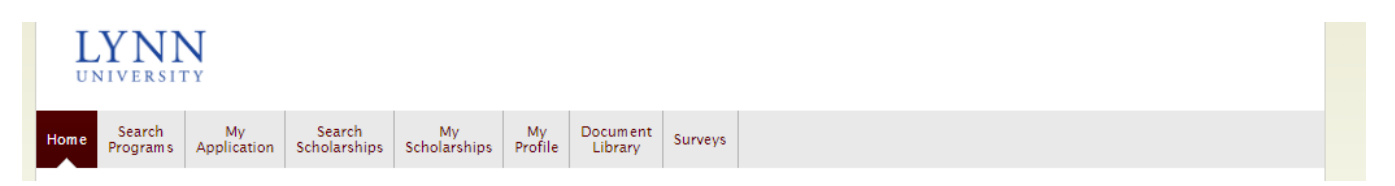

7. Please visit MyLynn, Study Abroad Page for information at Study Abroad | Academics | What's Happening (https://my.lynn.edu/ICS/Academics/Study\_Abroad.jnz)

8. If you need information about Programs for Study Abroad, login to Horizons Application and select "Search Programs" or contact International Programs and Services at IPS@lynn.edu.

9. If you have any issues when trying to login to Horizons Application or when applying to a program for Study Abroad, please contact IT Support to open a ticket at supportservices@lynn.edu or by phone 561-237-7979.